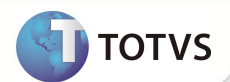

# Campos de Cobrança

| Produto  | : | Microsiga Protheus <sup>®</sup> Plano de Saúde Versão 10 |                    |   |                   |
|----------|---|----------------------------------------------------------|--------------------|---|-------------------|
| Chamado  | : | TFQBU2                                                   | Data da publicação | : | 25/10/12          |
| País(es) | : | Todos                                                    | Banco(s) de Dados  | : | Todos Relacionais |

## Importante

Esta melhoria depende de execução do update de base **UPDPLSAW**, conforme **Procedimentos para Implementação**.

Implementada melhoria com a criação dos campos **Comp. Custo? (BSP\_CMPCUS e (BQF\_CMPCUS)** nas rotinas **Tp Lanc Deb/Cred** (**PLSA256**) e **Lancto Faturamento (PLSA205**), para indicar se os registros serão considerados ou não no cálculo da rotina de **Declaração DMED** (PLSM260).

Implementado parâmetro **MV\_CMPCUS** para indicar se os campos BFQ\_CMPCUS e BSP\_CMPCUS serão considerados para rotina de **Declaração DMED** (PLSM260). Se o parâmetro estiver configurado com o valor .T., o Sistema considera o registro no cálculo na declaração DMED.

### PROCEDIMENTOS PARA IMPLEMENTAÇÃO

Para viabilizar essa melhoria, é necessário aplicar o pacote de atualizações (Patch) deste chamado.

## Importante

Antes de executar o compatibilizador UPDPLSAW é imprescindível:

- a) Realizar o *backup* da base de dados do produto que será executado o *compatibilizador* (diretório **PROTHEUS\_DATA\ DATA** e dos dicionários de dados SXs (diretório **PROTHEUS\_DATA\_SYSTEM**.
- b) Os diretórios acima mencionados correspondem à instalação padrão do Protheus, portanto, devem ser alterados conforme o produto instalado na empresa.
- c) Essa rotina deve ser executada em modo exclusivo, ou seja, nenhum usuário deve estar utilizando o sistema.
- d) Se os dicionários de dados possuírem índices personalizados (criados pelo usuário), antes de executar o compatibilizador, certifique-se de que estão identificados pelo *nickname*. Caso o compatibilizador necessite criar índices, irá adicioná-los a partir da ordem original instalada pelo Protheus, o que poderá sobrescrever índices personalizados, caso não estejam identificados pelo *nickname*.
- e) O compatibilizador deve ser executado com a Integridade Referencial <u>desativada\*</u>.

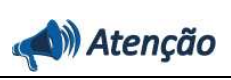

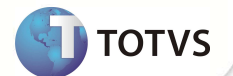

O procedimento a seguir deve ser realizado por um profissional qualificado como Administrador de Banco de Dados (DBA) ou equivalente! A ativação indevida da Integridade Referencial pode alterar drasticamente o relacionamento entre tabelas no banco de dados. Portanto, antes de utilizá-la, observe atentamente os procedimentos a seguir: i. No Configurador (SIGACFG), veja se a empresa utiliza Integridade Referencial, selecionando a opção Integridade/Verificação (APCFG60A). ii. Se não há Integridade Referencial ativa, são relacionadas em uma nova janela todas as empresas e filiais cadastradas para o sistema e nenhuma delas estará selecionada. Neste caso, E SOMENTE NESTE, não é necessário qualquer outro procedimento de ativação ou desativação de integridade, basta finalizar a verificação e aplicar normalmente o compatibilizador, conforme instruções. iii. Se há Integridade Referencial ativa em todas as empresas e filiais, é exibida uma mensagem na janela Verificação de relacionamento entre tabelas. Confirme a mensagem para que a verificação seja concluída, iv. Se há Integridade Referencial ativa em uma ou mais empresas, que não na sua totalidade, são relacionadas em uma nova janela todas as empresas e filiais cadastradas para o sistema e, somente, a(s) que possui(em) integridade estará(rão) selecionada(s). Anote qual(is) empresa(s) e/ou filial(is) possui(em) a integridade ativada e reserve esta anotação para posterior consulta na reativação (ou ainda, contate nosso Help Desk Framework para informações quanto a um arquivo que contém essa informação). v. Nestes casos descritos nos itens iii ou iv, E SOMENTE NESTES CASOS, é necessário desativar tal integridade, selecionando a opção Integridade/Desativar (APCFG60D). vi. Quando desativada a Integridade Referencial, execute o compatibilizador, conforme instruções. vii. Aplicado o compatibilizador, a Integridade Referencial deve ser reativada, SE E SOMENTE SE tiver sido desativada, através da opção Integridade/Ativar (APCFG60). Para isso, tenha em mãos as informações da(s) empresa(s) e/ou filial(is) que possuía(m) ativação da integridade, selecione-a(s) novamente e confirme a ativação. Contate o Help Desk Framework EM CASO DE DÚVIDAS!

1. Em Microsiga Protheus® TOTVS Smart Client, digite U\_UPDPLSAW no campo Programa Inicial.

## Importante

Para a correta atualização do dicionário de dados, certifique-se que a data do UPDPLSAW seja igual ou superior a 23/10/2012.

- 2. Clique em Ok para continuar.
- Após a confirmação é exibida uma tela para a seleção da empresa em que o dicionário de dados será modificado. 3. Selecione a empresa desejada e confirme.
- 4. Ao confirmar é exibida uma mensagem de advertência sobre o backup e a necessidade de sua execução em modo exclusivo.
- 5. Clique em Processar para iniciar o processamento. O primeiro passo da execução é a preparação dos arquivos, conforme mensagem explicativa apresentada na tela.

## **Boletim Técnico**

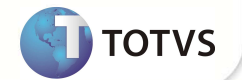

- 6. Em seguida, é exibida a janela **Atualização concluída** com o histórico (*log*) de todas as atualizações processadas. Nesse *log* de atualização são apresentados somente os campos atualizados pelo programa. O *update*/compatibilizador cria os campos que ainda não existem no dicionário de dados.
- 7. Clique em Gravar para salvar o histórico (*log*) apresentado.
- 8. Clique em **Ok** para encerrar o processamento.

### ATUALIZAÇÕES DO COMPATIBILIZADOR

- 1. Criação de Campos no arquivo SX3 Campos:
  - Tabela BSP Tp Lanc Deb/Cred:

| Campo       | BSP_CMPCUS                                                                                                    |
|-------------|----------------------------------------------------------------------------------------------------|
| Тіро        | C                                                                                                    |
| Tamanho     | 1                                                                                                    |
| Decimal     | 0                                                                                                    |
| Formato     | @!                                                                                                    |
| Título      | Comp.Custo?                                                                                                    |
| Descrição   | Consid. Composição Custo?                                                                                      |
| Nível       | 1                                                                                                    |
| Usado       | Sim                                                                                                    |
| Obrigatório | Não                                                                                                    |
| Browse      | Sim                                                                                                    |
| Visual      | Alterar                                                                                                    |
| Contexto    | Real                                                                                                    |
| Help        | Indica se considera que o EVENTO de lançtos da cobrança deve ou não<br>ser considerado na composição do custo. |

#### • Tabela BFQ – Lancto Faturamento:

| Campo     | BFQ_CMPCUS                |
|-----------|---------------------------|
| Тіро      | c                         |
| Tamanho   | 1                         |
| Decimal   | 0                         |
| Formato   | @!                        |
| Título    | Comp.Custo?               |
| Descrição | Consid. Composição Custo? |
| Nível     | 1                         |

## **Boletim Técnico**

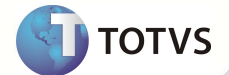

| Usado       | Sim                                                                                                    |
|-------------|----------------------------------------------------------------------------------------------------|
| Obrigatório | Não                                                                                                    |
| Browse      | Sim                                                                                                    |
| Visual      | Alterar                                                                                                 |
| Contexto    | Real                                                                                                    |
| Help        | Indica se considera que o lançamento da cobrança deve ou não ser<br>considerado na composição do custo. |

#### 2. Criação de Parâmetros no arquivo SX6 - Parâmetros:

| Nome da Variável | MV_CMPCUS                                                                     |
|------------------|-------------------------------------------------------------------------------|
| Тіро             | L                                                                             |
| Descrição        | Indica que os campos BFQ_CMPCUS e BSP_CMPCUS serão considerados<br>para DMED. |
| Valor Padrão     | .т.                                                                           |

#### **PROCEDIMENTOS PARA UTILIZAÇÃO**

1. No Plano de Saúde (SIGAPLS) acesse Atualizações/Faturamento/Lancto Faturamento (PLSA205) selecione um registro e altere o campo Comp.Custo? para sim.

2. Acesse Atualizações/Faturamento/Tp Lanc Deb/Cred (PLSA256) selecione um registro e altere o campo Comp.Custo? para sim.

3. Acesse Atualizações/ Faturamento/ Débitos/Créditos (PLSA756) e insira um lançamento de débito para a composição da cobrança.

- 4. Gere um lote de cobrança para o mês atual acessando Atualizações/Faturamento/Lotes de Cobrança (PLSA627).
- 5. Efetue o pagamento de um título pela rotina Baixa de Títulos (PLSBAIXA).
- 6. No **Plano de Saúde (SIGAPLS)** acesse **Miscelânea /A.N.S /Declaracao DMED (PLSM260)** e reprocesse a declaração de serviços médicos e de saúde digitando corretamente os parâmetros de acordo com o help da rotina.
- 7. Para a visualização do resultado total, gere um arquivo pela mesma rotina de **Declaracao DMED (PLSM260)** na pasta desejada.
- 8. Para não considerar o Evento de Lançamento de Cobrança, acesse novamente a rotina de **Tp Lanc Deb/Cred (PLSA256)** e altere o valor do campo **Comp.Custo?** para **Não**.
- Novamente na rotina de Declaracao DMED (PLSM260) faça o reprocessamento e gere o arquivo em seguida para a visualização do resultado total. Verifique que o sistema não considerou o Evento de Cobrança com o campo Comp.Custo? alterado para não.
- Para configurar o registro de Lançamento Faturamento (BFQ), altere o campo Comp.Custo? para Não. Logo após, reprocesse e gere o arquivo para a confirmar que o sistema não considerou o registro para compor a Declaração DMED.

# **Boletim Técnico**

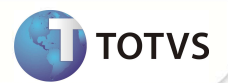

#### INFORINAÇÕES LECNICAS

| Tabelas Utilizadas    | BSP – Tp Lanc Deb/Cred<br>BFQ – Lancto Faturamento<br>BSQ – Lançamentos Cobrança<br>B5A – DMED                                                                                      |
|-----------------------|----------------------------------------------------------------------------------------------------|
| Funções Envolvidas    | PLSM260 – Declaracao DMED<br>PLSA256 – Tp Lanc Deb/Cred<br>PLSA205 – Lancto Faturamento<br>PLSA627 – Lotes de Cobrança<br>PLSA756 – Débitos/Créditos<br>PLSBAIXA – Baixa de Títulos |
| Sistemas Operacionais | Windows <sup>®</sup> /Linux <sup>®</sup>                                                                                                    |